# Submitting Student Portfolios in Anthology Portfolio (Chalk & Wire)

Divinity students will compile student portfolios throughout their time in the program. The portfolio will include a sampling of the student's work, feedback and comments from professors, and reflections from the student on their growth in selected areas of formation. Any questions about the portfolio process should be directed to the Office of Academic Formation and Programs at <u>academics@div.duke.edu</u>.

# Step 1. Login

1. Go to <u>http://www.chalkandwire.com/duke</u> and click on the "Login using Duke NetID" button. You will be taken to the standard NetID login page.

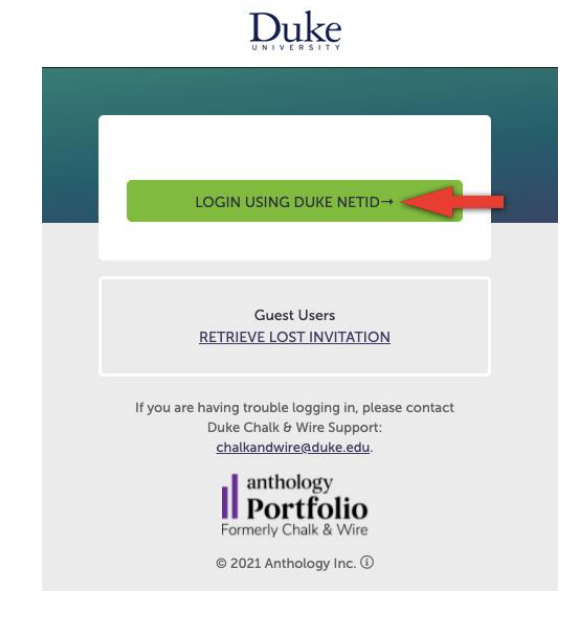

2. If it is your first time accessing your account, you will need to read and accept the legal agreement for using Anthology Portfolio. If you have already accessed your account and agreed to the legal agreement, you may skip this step.

Once you have read the agreement:

a. Select I agree.

- b. Click Continue.
- 3. Once you have successfully entered your NetID and password, you will be redirected to the main screen in your account: the Dashboard.

### **Step 2. Access Coursework**

If you have not yet created a portfolio, you will need to do so in order to submit work. To create a portfolio:

- 1. Click on the Main Menu icon.
- 2. Click on the My Coursework option.

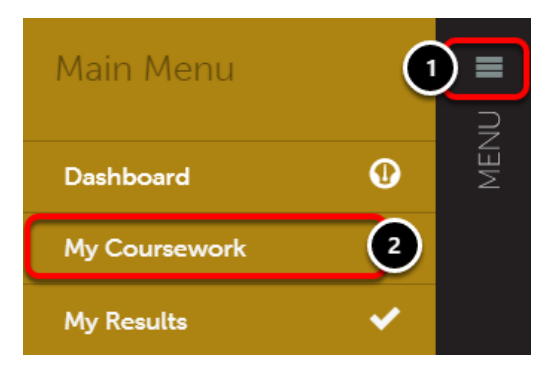

# **Step 3: Create a New Portfolio**

1. Click the **New Portfolio** button.

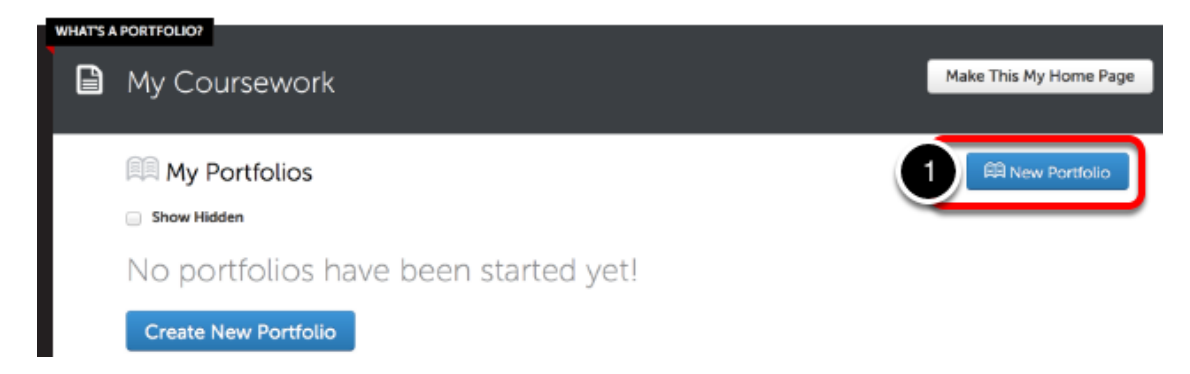

- 2. Enter your name and your program as the Name for your portfolio.
- 3. Select the **Table of Contents** and choose your program from the list.

#### 4. Click Create.

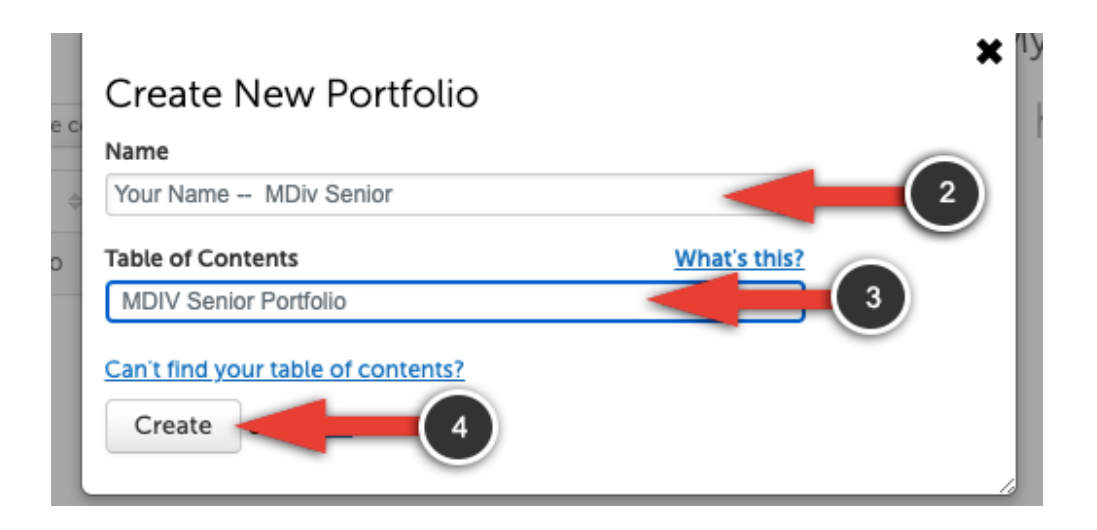

### **Step 4: Add Content to Your Portfolio**

1. Click on the portfolio **Section** name in the Table of Contents. Once selected, the page will appear on your screen.

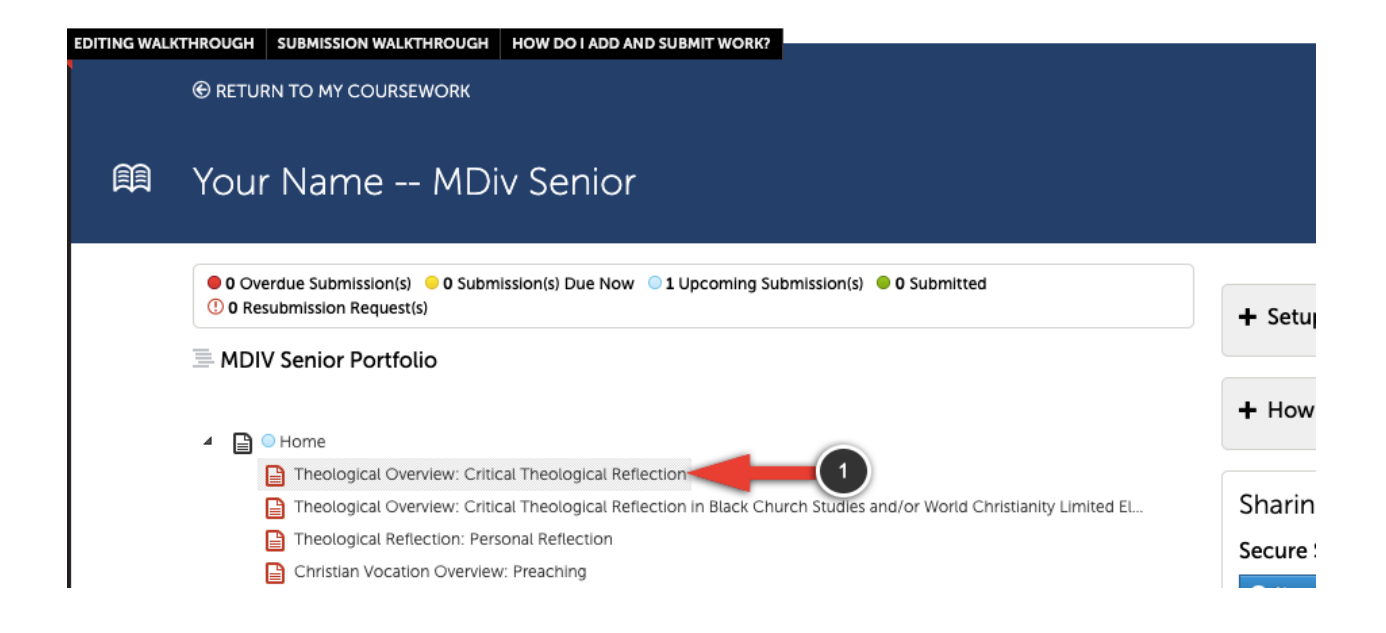

2. Expand the **Instructions and Resources** section to see the requirement for that section.

|   | Ì | Theological Overview                                                                               | r: Critical Theological Reflec                                                                                                    | ction                                                                                 |
|---|---|----------------------------------------------------------------------------------------------------|----------------------------------------------------------------------------------------------------|---------------------------------------------------------------------------------------|
|   |   |                                                                                                    |                                                                                                    |                                                                                       |
|   |   | Add Content                                                                                        | Add All Content Requirements                                                                                                    | Submit When Ready                                                                     |
| Ø | 1 | ADD CONTENT 🗸 🗐                                                                                    | Content Requirements Y                                                                                                    |                                                                                       |
| 1 | ¢ | Theological Overview: Critical                                                                     | Theological Reflection                                                                                                    |                                                                                       |
|   |   | MDiv Senior students will need to demonstrate<br>world in which the church finds itself in a way t | that they can think and reflect theologically about the doctrin<br>that is both faithful historically to the tradition and responsive | nes and practices of the church and about the to the challenges of our time.          |
| 2 | • | Instructions & Resources                                                                           |                                                                                                    |                                                                                       |
|   |   | Please upload one graded essay from XTIAN<br>Advanced Placement course, with instructor            | THE 755, XTIANETH 757 or any other course from the Theolog<br>comments, demonstrating your skill in thinking and reflecting           | y and Ethics division that serves as an<br>g theologically. You can either add assets |

- 3. Click on the **Add Content** button.
- 4. Then **Add File** to upload your file.

**\*\*Important note:** Although you can also use Text Block to submit work, particularly URLs for video submission, it is not recommended. If you choose to use this method, at submission it will appear that all the requirement(s) have NOT been met in step 8. You will still be able to submit, but it will appear that you are missing items. To avoid this, use Add File only.

|    | Add Content                                                                          | Add All Content Requirements |  |  |
|----|--------------------------------------------------------------------------------------|------------------------------|--|--|
| Ø  | ADD CONTENT                                                                          | Content quirements ¥         |  |  |
| \$ | Add File     ✓     Journal Entries     ✓     Form     ✓     Link to a Portfolio Page |                              |  |  |

5. Click on the **Insert Content Here** bar.

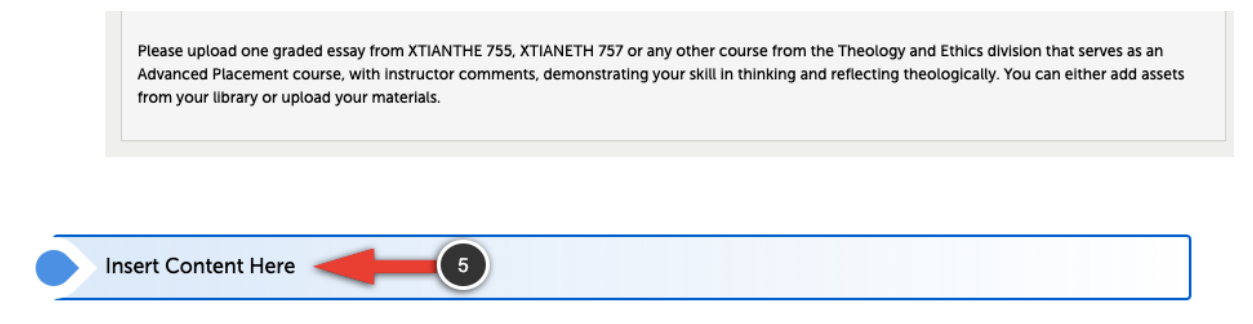

6. Select the method for adding the file(s) to be uploaded.

Select the method that you would like to use to add your files from those provided below:

- **Choose Files:** This feature enables you to upload a new file from your computer.
- **Choose from File Library:** This feature enables you to select a previously-uploaded file to add to the portfolio page.
- **Choose from Dropbox:** This feature enables you to upload a new file from your Dropbox account.
- **Choose from OneDrive:** This feature enables you to upload a new file from your Microsoft OneDrive account.
- **Choose from Google Drive:** This feature enables the user to upload a new file from your Google Drive account.

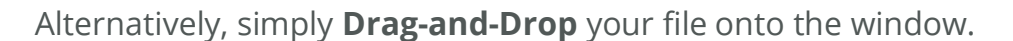

| See what's new | Maximum File Upload Size: 500 MB | Cancel Insert Files         |  |  |
|----------------|----------------------------------|-----------------------------|--|--|
|                | ۵                                | Choose from File<br>Library |  |  |
| Γ              | Drag Files Here to Add<br>or     | Choose from<br>Dropbox      |  |  |
|                | Choose Files                     | Choose from<br>OneDrive     |  |  |
|                |                                  | Choose from<br>Google Drive |  |  |

The file(s) that were selected will appear in the uploading window.

- A. Optionally **Remove the File** from the list of file(s) that you would like to upload.
- B. Click on the **Insert Files** button to upload your files to the assignment page.

| See | what's new Maximum File Upload Size: 500 MB                | Ca B Insert Files                                                                                                    |
|-----|------------------------------------------------------------|----------------------------------------------------------------------------------------------------|
|     | <b>Trag Files Here to Add</b><br>or<br><b>Choose Files</b> | <ul> <li>Choose from File<br/>Library</li> <li>Choose from<br/>Dropbox</li> <li>Choose from<br/>OneDrive</li> <li>Choose from<br/>Google Drive</li> </ul> |
| ۵   | Document_Sample.doc                                        |                                                                                                    |
| ۵   | Test_File.docx                                             |                                                                                                    |

- 7. Once your file(s) have been submitted you will see a visual indication of the submitted file
- 8. And you will see an indicator of **Requirements Met**.

|     | Ø                                                                                      |                                                                                                    |                                                        |
|-----|----------------------------------------------------------------------------------------|----------------------------------------------------------------------------------------------------|--------------------------------------------------------|
|     | ✓ Add Content                                                                          | ✓ Requirements Met                                                                                                    | Submit When Ready                                      |
| ı   | ADD CONTENT 🗸                                                                          | E Content Requirements ➤                                                                                                    |                                                        |
| ۵   | Theological Overview: Criti                                                            | cal Theological Reflection                                                                                                    |                                                        |
|     | MDiv Senior students will need to demor<br>world in which the church finds itself in a | strate that they can think and reflect theologically about the doctrines and pr<br>way that is both faithful historically to the tradition and responsive to the cha | actices of the church and abo<br>illenges of our time. |
|     | ▶ Instructions & Resources                                                             |                                                                                                    |                                                        |
|     |                                                                                        |                                                                                                    |                                                        |
| ÷ 🌣 | Download Document_Sample                                                               |                                                                                                    |                                                        |

#### If you need to delete files that have been uploaded:

- A. Click on the **gear icon** located to the left of the file you want to remove.
- B. Click on **Delete**.

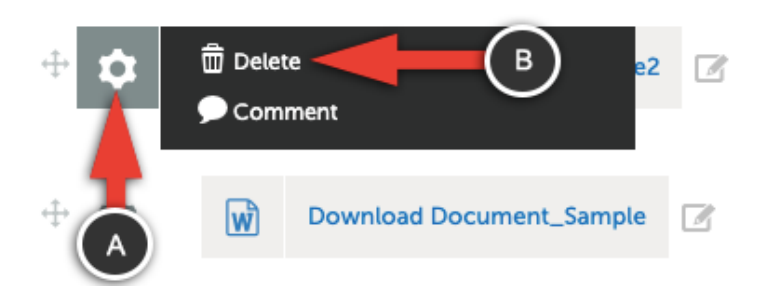

C. Click on **Delete** to confirm the deletion or click **Cancel**.

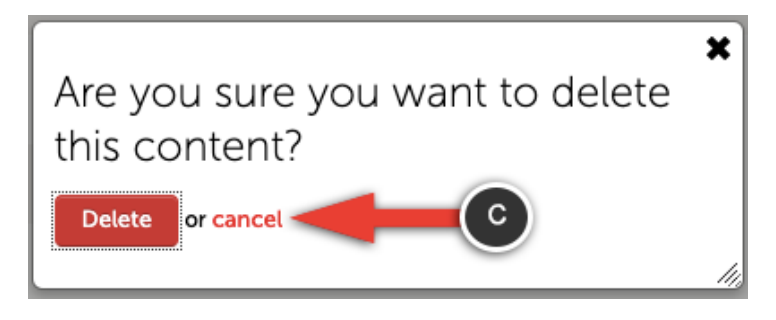

### **Step 5: Add Content to Additional Sections in Your Portfolio**

Once you are ready to move on to the next section:

- A. Click on **Next Page** at the bottom of the page.
- B. Or click on **Table of Contents** at the top of the page.

|      | TABLE OF CONTENTS                                                                                                    |
|------|----------------------------------------------------------------------------------------------------|
| Ē    | Theological Overview: Critical Theological Reflection                                                                                                    |
|      |                                                                                                    |
|      | ✓ Add Content ✓ Requirements Met Submit When Ready                                                                                                    |
| ľ    | ADD CONTENT V Scottent Requirements V                                                                                                    |
| \$   | Theological Overview: Critical Theological Reflection                                                                                                    |
|      | MDiv Senior students will need to demonstrate that they can think and reflect theologically about the doctrines and practices of the church and about the world in which the church finds itself in a way that is both faithful historically to the tradition and responsive to the challenges of our time. |
|      | ➢ Instructions & Resources                                                                                                    |
|      |                                                                                                    |
| ₽ \$ | Download Document_Sample                                                                                                    |
|      | For more Information contact<br>© 2021 Published: 9/23/2021 Date Modified: 9/23/2021<br>Next Page →                                                                                                    |

Using the **Table of Contents** view will provide you with a visual indicator of which sections you have already completed. Completed sections will appear in green. Incomplete sections will appear in red.

| Ì | Your Name MDiv Senior                                                                                                    |
|---|----------------------------------------------------------------------------------------------------|
|   |                                                                                                    |
|   | <ul> <li>O Overdue Submission(s)</li> <li>O Submission(s) Due Now</li> <li>I Upcoming Submission(s)</li> <li>O Submitted</li> <li>O Resubmission Request(s)</li> </ul> |
|   | MDIV Senior Portfolio                                                                                                    |
|   | ⊿ 🕒 ⊙ Home                                                                                                    |
|   | Theological Overview: Critical Theological Reflection                                                                                                    |
|   | Theological Overview: Critical Theological Reflection in Black Church Studies and/or World Christianity Limite                                                         |
|   | Theological Reflection: Personal Reflection                                                                                                    |
|   | Christian Vocation Overview: Preaching                                                                                                    |
|   | Christian Vocation Overview: Preaching part 2                                                                                                    |
|   | Christian Vocation Overview: Practicing Theology in Ministry Limited Elective                                                                                          |
|   | Christian Vocation Overview: Personal Reflection                                                                                                    |
|   | Christian Vocation Overview: Field Education Supervisor Evaluation                                                                                                    |
|   | Christian Vocation Overview: Lay Training Committee Evaluation                                                                                                    |
|   | Final Student Reflection                                                                                                    |

From the **Table of Contents**, click on the name of the section in the list to go to that section in the portfolio.

Repeat steps 4 and 5 until all of the requirements from your program's portfolio submission have been met.

# Step 6: Editing Your Portfolio After Logging Out or Timing Out of Your Session

- 4. Log back in to Anthology Portfolio using the instructions in **Step 1**.
- 4. Do one of the following:
  - A. Click on Go to My Portfolios.

|       | WALKTHROUG                   | H USER GU    | IDE SEE WHAT'S | NEW            |          |         |  |
|-------|------------------------------|--------------|----------------|----------------|----------|---------|--|
| ■     | Ð                            | Dash         | board          |                |          |         |  |
| VIEIX | Overview                     | Portfolios   | Performance    | Report Library | Upcoming | Surveys |  |
|       | Portfoli<br><sup>View:</sup> | o Progre     | 255            |                |          |         |  |
|       | Portfolio W                  | atch List    |                |                | ~        |         |  |
|       | You have                     | n't added    | any portfolio  | s to your wate | chlist.  |         |  |
|       | Go to M                      | y Portfolios |                |                |          |         |  |

- B. Click on Menu.
- C. Click on My Coursework.

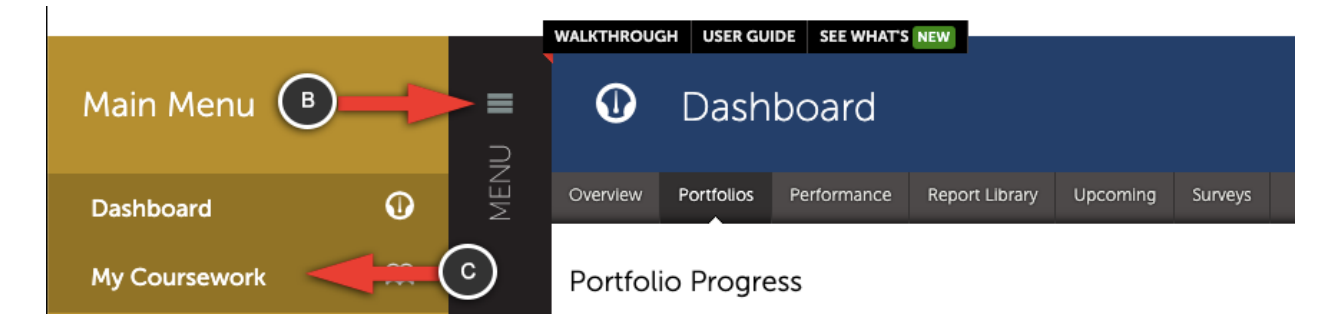

3. In the list that appears, click on the row with the portfolio you want to edit and choose Edit from the list.

| A My Portfolios |                    |                   |               | Show Hidden |                    | 🗎 New Portfolio |                   |       |
|-----------------|--------------------|-------------------|---------------|-------------|--------------------|-----------------|-------------------|-------|
| 15 <b>v</b> rec | ords per page      | Show / hide of    | columns Print | CSV         | Clear Sort Search: |                 |                   |       |
| Name            | Edit Portfolio     | $\checkmark =$    | 3 (space      | ¢           | Department         | ¢               | Modified          | \$    |
| Rate Destarts   | Download As Zip    | Student Portfolio |               |             | Divinity           |                 | 2021-09-10        |       |
| Your Name -     | - M Download As PD | Enior Student     |               |             | Divinity           |                 | 2021-09-23        |       |
| Senior          | Hide Portfolio     |                   |               |             |                    |                 |                   |       |
| ← Previous      | 1 Duplicate Portfo | llo               |               |             | Sł                 | nowin           | g 1 to 2 of 2 ent | tries |

4. Continue from Step 4: Add Content to Your Portfolio.

# **Step 7: Submitting Your Portfolio**

1. Once you have submitted all of your requirements the submit button will become active. Click **Submit**.

|           | Final Student Reflec                                                                  | ction                                                                                                    |                                                                     |                                                             |
|-----------|---------------------------------------------------------------------------------------|----------------------------------------------------------------------------------------------------|---------------------------------------------------------------------|-------------------------------------------------------------|
|           | ✓ Add Content                                                                         | ✓ Requirements Met                                                                                                    | Submit When Ready                                                   | SUBMIT  Import Content  MDIV Senior Portfolio  NOT SUMMTTEE |
| \$        | ADD CONTENT V                                                                         | Content Requirements *                                                                                                    |                                                                     | () Modified: 2021-09-23 20:04:42                            |
|           | As a summative evaluation<br>your understanding of you<br>Pay particular attention to | n, please reflect on how your time at Du<br>our Christian vocation and your ability to<br>o your growth over your period of enroll | ike Divinity has impacted<br>lead the church's ministries.<br>ment. |                                                             |
| <b>\$</b> | Download Document_Sample                                                              | C                                                                                                    |                                                                     |                                                             |
|           |                                                                                       |                                                                                                    |                                                                     |                                                             |

- 2. **Choose your assessor.** Your assessor is your academic advisor. If you do not know the name of your advisor, this information can be found on DukeHub.
  - A. Begin typing their name in the box provided.

- B. Selecting their name from the pop-up list.
- C. Click Submit.

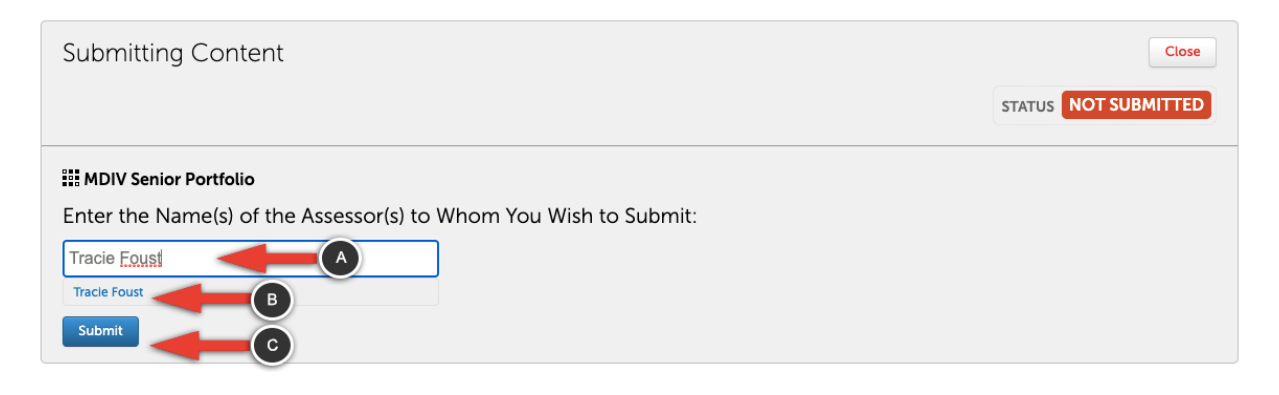

3. Submit your assessor selection.

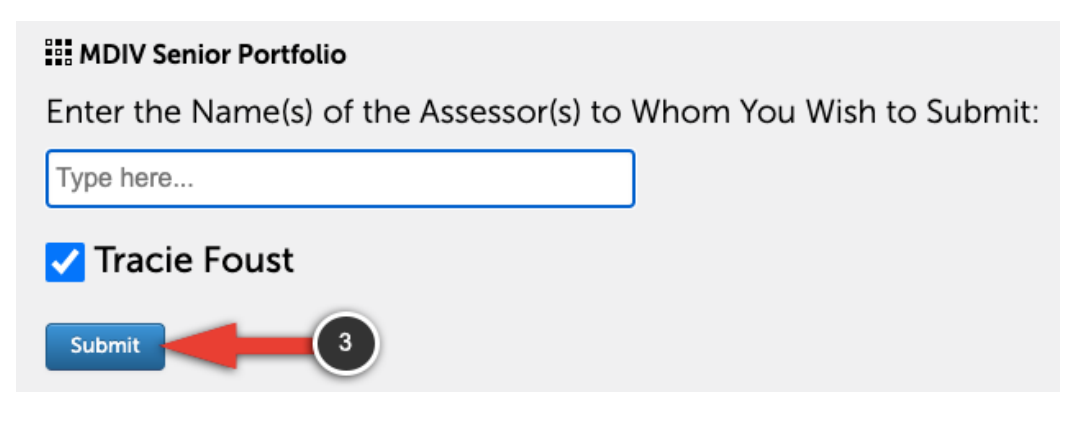

4. You will receive an on-screen submission confirmation.

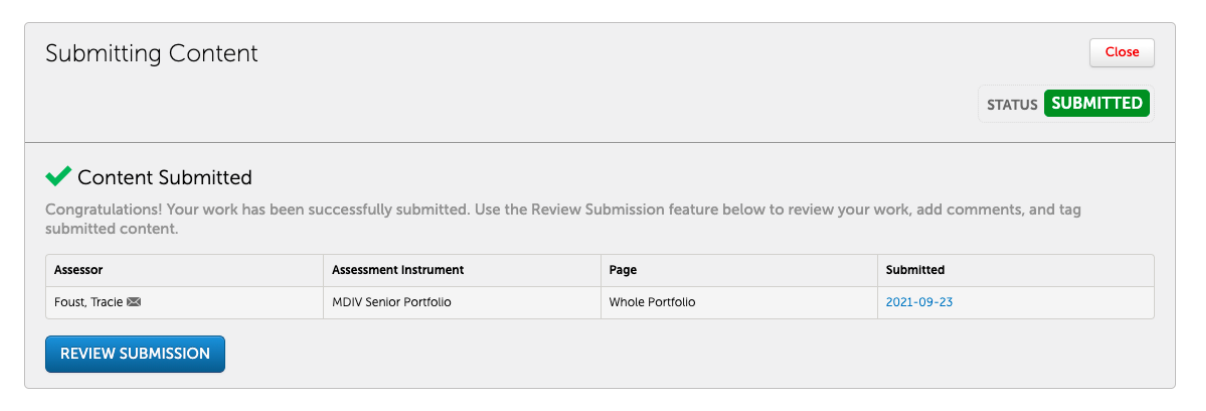

\*\*Important note: If you make changes to your portfolio after submission, you will need to resubmit to your assessor.

# **Step 8: Reviewing Your Assessed Portfolio**

When your assessor has completed the assessment of your portfolio, you will receive an email confirmation.

| Assessment is complete |                                                                                                    |  |  |  |  |
|------------------------|----------------------------------------------------------------------------------------------------|--|--|--|--|
| АР                     | ep=chalkandwire.com@caw.mail.campuslabs.com on behalf of Anthology Port $_{5}$ $_{5}$ $_{7}$ $_{7}$ |  |  |  |  |
|                        | anthology Portfolio<br>Formerly Chalk & Wire                                                                                                    |  |  |  |  |
|                        | Tracie Foust has assessed work you submitted.                                                                                                    |  |  |  |  |
|                        | Once you have logged in, click on the "My Results" tab to see the scores for each rubric<br>and any related comments. Click the "Work" icon to see any comments embedded in the portfolio page.<br>There will be a paperclip under the Rubric name to let you know if there are any attached files.<br>Click the "Attached Documents" link to view anything that the assessor has uploaded as an attachment.                                                                                                    |  |  |  |  |
|                        | This message has been automatically generated. If there is a problem with it, or you should not have received it,<br>please contact your administrator at chalkandwire@duke.edu                                                                                                    |  |  |  |  |
|                        | Thank you!                                                                                                    |  |  |  |  |

You can access and view the results from the **My Results** screen. To access:

- 1. Click on the Main Menu Icon.
- 2. Click on the **My Results** option.

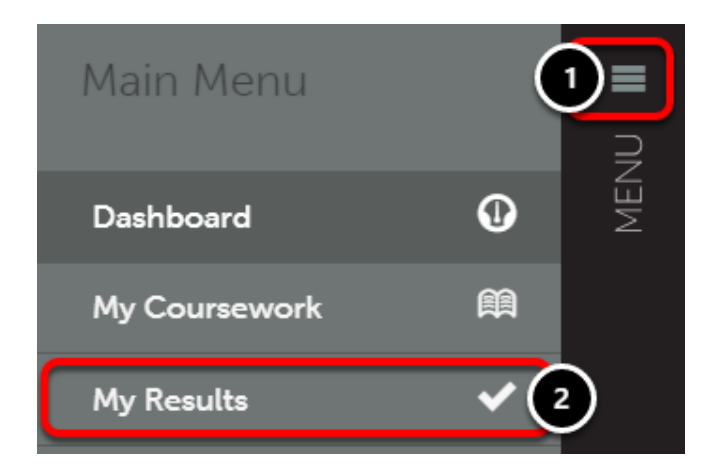